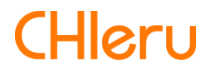

# InterCLASS Cloud

InterCLASS Cloud v5.0 操作マニュアル (管理者編)

# 目次

| はじめに                                     | 4  |
|------------------------------------------|----|
| InterCLASS Cloudの構成                      | 4  |
| 本書の構成と読みかた                               | 4  |
| 準備                                       | 5  |
| 先生用コンピュータ・学習者用コンピュータの動作環境                | 5  |
| 先生用コンピュータ                                | 5  |
| 学習者用コンピュータ                               | 5  |
| 先生用・学習者用コンピュータ共通                         | 5  |
| Google管理コンソールで先生・学習者ユーザーを登録・管理           | 6  |
| Chrome Enterpriseを導入・設定する(Windows端末のみ)   | 6  |
| 先生アカウントの登録                               | 7  |
| 先生のGoogleユーザーアカウントをInterCLASS Cloudに登録する | 7  |
| 先生を登録する(CSVファイルを使用し複数登録する)               | 9  |
| 先生を登録する(個別に登録する)                         | 11 |
| インストールと設定                                | 13 |
| 先生用Chrome拡張機能のインストール                     | 13 |
| 学習者用Chrome拡張機能のインストール                    | 16 |
| Windows版学習者アプリのインストール (Windows端末のみ)      | 19 |
| EXEインストーラーのインストール手順                      | 19 |
| EXEインストーラーのアンインストール手順                    | 20 |
| Windows版学習者アプリへのログイン (Windows端末のみ)       | 21 |
| Windows版Chromeブラウザへのログイン (Windows端末のみ)   | 23 |
| Google管理コンソールの推奨設定                       | 25 |
| 組織管理                                     | 27 |
| 組織管理ページを表示する                             | 27 |
| 組織管理-ユーザー                                | 28 |
| 先生を登録する                                  | 28 |
| 先生を登録する <b>(CSV</b> ファイルを使用し複数登録する)      | 29 |
| 先生を登録する(個別に登録する)                         | 31 |
| 学習者を登録する                                 | 32 |
| 学習者を登録する(個別に登録する)                        | 35 |
| 先生・学習者を編集する                              | 36 |
| 先生・学習者を削除する                              | 37 |
| 先生学習者を <b>CSV</b> 一括削除する                 | 38 |
| セキュリティ                                   | 43 |
| 特権管理者のみ組織内の全てのクラスを同期する                   | 44 |
| データ使用                                    | 45 |

# はじめに

InterCLASS Cloudを導入いただき、ありがとうございます。 InterCLASS Cloudは学習者用Chromebook及びWindows端末とGoogle Workspace for Educationが導入された環境において、先生のコンピュータから学習者用Chromebook及び Windows端末を制御することで授業を進めやすくします。本書をよくお読みのうえ、 InterCLASS Cloudを授業にお役立てください。

# **InterCLASS Cloud**の構成

InterCLASS Cloudは、先生用コンピュータ、学習者用Chromebook及びWindows端末、 Google Workspace for Educationが導入された環境で利用できます。先生・学習者ユーザー のGoogle Workspace for EducationアカウントにInterCLASS CloudのChrome拡張機能・アプ リをインストールします。

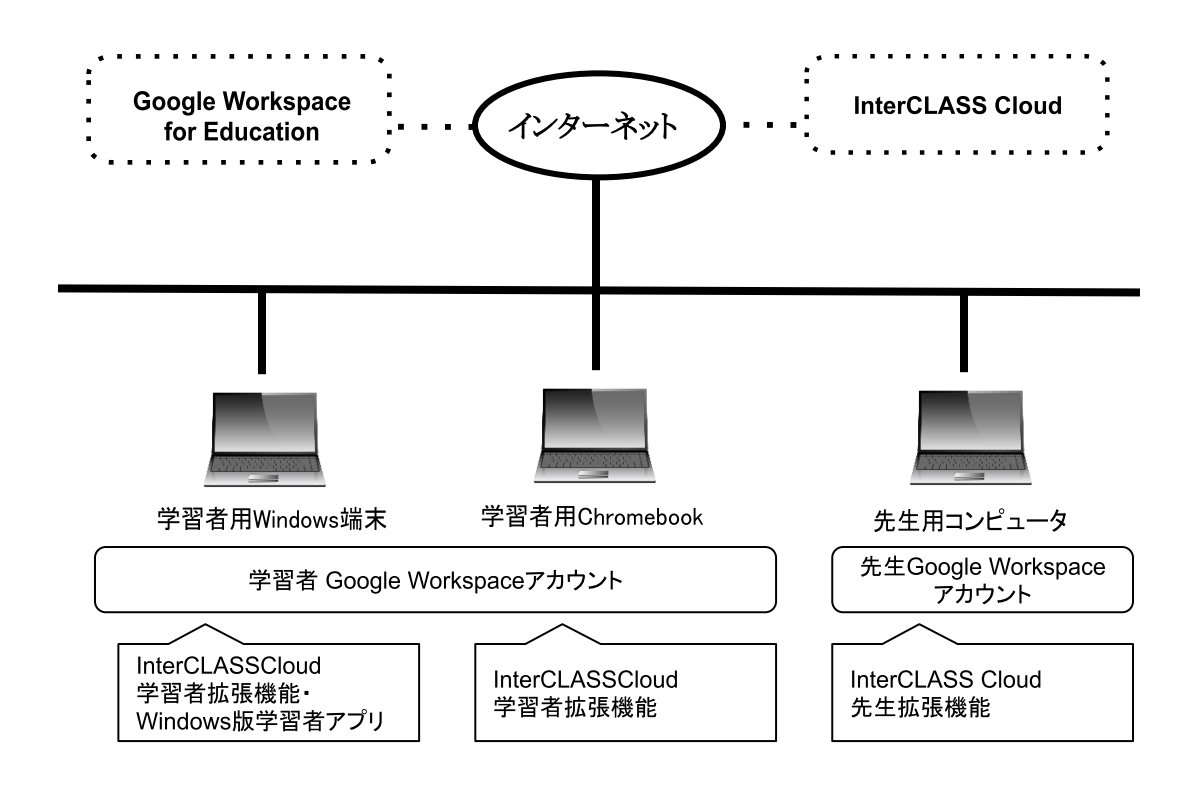

# 本書の構成と読みかた

本書では、InterCLASS Cloudの導入にあたり、まずシステム管理を担当する方が行う Chrome拡張機能、Windowsアプリのインストールと設定について記載しています。本書に 従い、先生のアカウント、学習者のアカウントへアプリ及び拡張機能のインストール、各 種設定を行ってください。

# 準備

#### 先生用コンピュータ・学習者用コンピュータの動作環境

InterCLASS Cloud導入前に、あらかじめ以下の動作環境を確認してください。

# 先生用コンピュータ

#### ■Chromebookの場合

**OS** : 最新のGoogle Chrome OSにアップデートされていること

#### ■Microsoft Windowsの場合

| OS  | : | Windows 11 Pro,10 Pro, Education, Enterprise (64bit版) |
|-----|---|-------------------------------------------------------|
| CPU | : | Intel Core i3 同等以上(Intel Core i5 3.3GHz以上推奨)          |

アプリ:最新のGoogle Chrome

### 学習者用コンピュータ

#### ■Chromebook

**OS** : 最新のGoogle Chrome OSにアップデートされていること

#### Microsoft Windows

- OS : Windows 11 Pro,10 Pro, Education, Enterprise (64bit版)
- **CPU** : Intel Celeron同等以上
- **アプリ**: 最新のGoogle Chrome (クラウド管理推奨)

# 先生用・学習者用コンピュータ共通

■共通

- **メモリ : 4GB**以上(8GB以上推奨)
- **その他**: Wi-Fi,Ethernet機能またはLTE通信機能を有すること インターネットに接続され、Google Chromeブラウザで https://v4.interclasscloud.com/にアクセスできること Chrome拡張機能

#### Google管理コンソールで先生・学習者ユーザーを登録・管理

InterCLASS Cloudの導入前に、全ての先生・学習者ユーザーをGoogle管理コンソールに登録し、Googleアカウントが発行され、適切に管理されていることを確認してください。

# **③ポイント**

- Google管理コンソールに全ての先生・学習者ユーザーを登録してください。
- 先生ユーザーと学習者ユーザーはそれぞれ、先生の組織部門(OU)と学習者の組織部門(OU)に分けて登録をしてください。
- 先生ユーザーはGoogle Classroomを利用開始する際に必ず先生として利用してください。Google Classroomで先生として利用開始したユーザーはGoogle管理コンソールの「Classroom先生」「Classroom Teachers」グループに自動的に追加されます。これにより、先生ユーザーはGoogleクラスの作成ができるようになります。

### Chrome Enterpriseを導入・設定する(Windows端末のみ)

学習者用端末にWindows端末を利用する場合は、クラウド管理型のChrome Enterpriseブラ ウザの導入が必要です。

# <sup>図</sup>ポイント

- Chrome Enterpriseは以下のURLより入手できます: <u>https://cloud.google.com/chrome-enterprise/browser/download</u>
- Chrome Enterpriseは、GPO (グループポリシー)、SCCM (Microsoft System Center Configuration Manager) またはMicrosoft Intune等のソフトウェア配布ツールを利 用して、学習者Windows10端末に配布することができます。
- ソフトウェア配布ツールの利用方法は、各ツールのマニュアルをご確認ください。

# 先生アカウントの登録

### 先生のGoogleユーザーアカウントをInterCLASS Cloudに登録する

InterCLASS Cloudを導入する際に、当社にてシステム管理を担当する方のGoogle のアカウントをInterCLASS Cloudの組織管理者として登録します。システム管理を担当する方は組織管理者のアカウントでInterCLASS Cloudにサインインし、組織管理画面でInterCLASS Cloudをご利用になる先生のGoogleアカウントを登録してください。

 ChromeウェブブラウザでInterCLASS Cloud (<u>https://v4.interclasscloud.com</u>) に アクセスします。

# ▲ 注意

InterCLASS Cloudのアドレスは、自治体や学校によって異なる場合がございます。本マニュアルではhttps://v4.interclasscloud.comと記載しておりますが、ご自身が所属する自治体や学校のURLと読み替えてご利用ください。アクセス先のURLが不明な場合は、チエルサポートセンターにお問い合わせください。

2. InterCLASS Cloudの組織管理者のアカウントでサインインします。

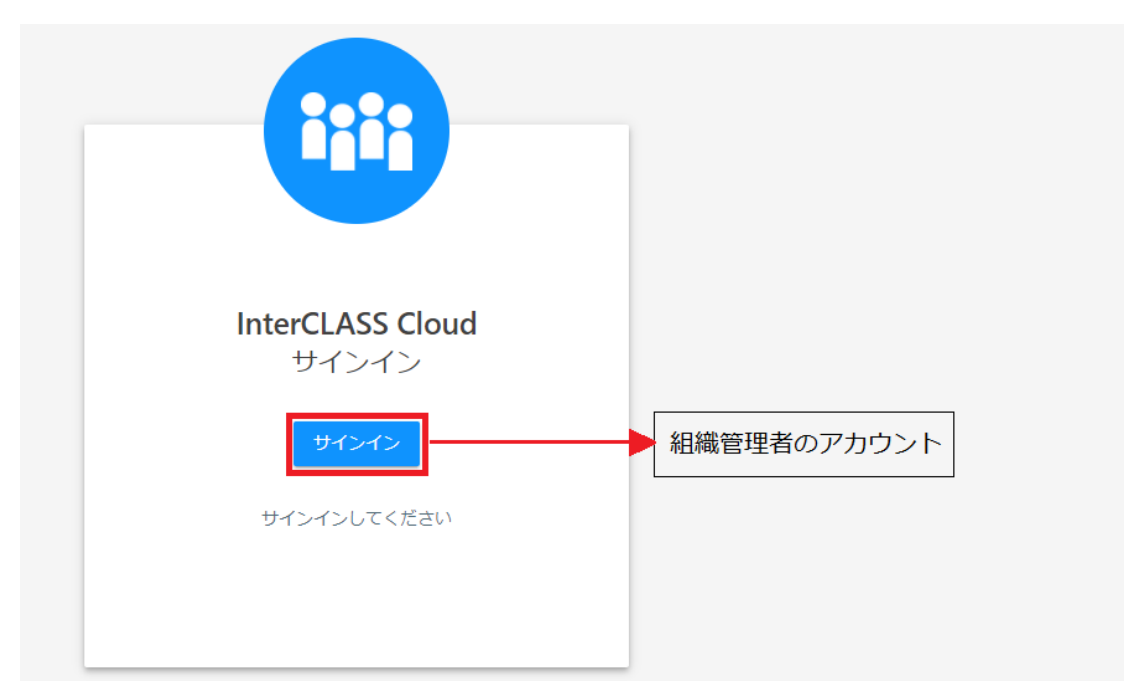

※初回サインイン時に、InterCLASS Cloudサーバ(v4.interclasscloud.com)にGoogle Classroom等のアクセス権限の付与を許可してください。

3. InterCLASS Cloud画面の右上のアカウントアイコンをクリックし、メニューから組織管 理をクリックします。

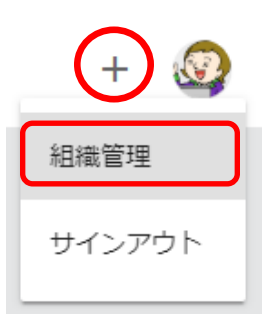

4. 組織管理者の管理画面が新しいタブで開きます。

| 1 Inte                          | rCLASS Cloud   Organization × + |                   |                         |                                     |            |    | -        |   |
|---------------------------------|---------------------------------|-------------------|-------------------------|-------------------------------------|------------|----|----------|---|
| $\leftrightarrow$ $\rightarrow$ | C e dev.interclasscloud.co      | m/tera/class/oadn | nin/users/index?lang=ja |                                     |            | \$ | 6        | 3 |
| Inte                            | erCLASS Cloud                   |                   |                         |                                     |            |    | Ś        | 9 |
| •                               | ユーザー                            | ユーザー              |                         |                                     |            |    |          |   |
| •                               | セキュリティ                          | + 追加              | 攝作 ~                    | ,<br>C                              | )検索        |    |          |   |
| ы                               | データ使用                           |                   |                         |                                     | (1         |    |          |   |
|                                 | ライセンス                           |                   | 名前 ↓                    | E-mail(LoginID)                     | 作成日        | 操作 | 1        |   |
|                                 |                                 |                   | Kumar Seth              | student01@gedu.demo.chieru.com      | 2019/12/17 | ľ  | <u> </u> |   |
|                                 | クラスルーム                          |                   | John Jones              | student05@gedu.demo.chieru.com      | 2019/12/17 | ľ  | Û        |   |
| •                               | vebロックルール<br>クラスの開始方法           |                   | Jennifer Marie          | jennifermarie7726@gmail.com         | 2020/01/22 | ß  | Ê        |   |
|                                 |                                 |                   | Jamal Thompson          | student03@gedu.demo.chieru.com      | 2019/12/17 | ľ  | ė        |   |
| Z                               | InterCLASS Cloud                |                   | Eric Brown              | minamitateishi0722@gmail.com        | 2020/01/22 | ľ  | ė        |   |
|                                 |                                 |                   | Demo InterCLASS         | interclasscloud@gedu.demo.chieru.co | 2019/12/17 | Ľ  | Û        |   |
|                                 |                                 |                   | Debbie Jackson          | student02@gedu.demo.chieru.com      | 2019/12/17 | ľ  | Ê        |   |

5. [ユーザー]操作画面の追加ボタンをクリックします。

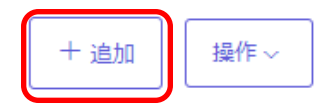

- **③ポイント** 
  - 先生として登録スイッチがONになっていることを確認してください。
     先生ユーザー以外は、クラスを作成することができません。

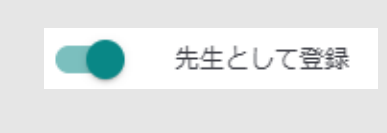

6. ユーザー追加画面で、先生のアカウント(GoogleのEmailアドレス)を登録します。

# 先生を登録する(CSVファイルを使用し複数登録する)

1. **テンプレートファイル**をダウンロード、から**Users.csv**の**CSV**ファイルをダウンロー ドします。

| ユーザー追加                                                                                                    | ×     |
|----------------------------------------------------------------------------------------------------|-------|
|                                                                                                    |       |
| ■テンプレートファイルをダウンロード □ Users.csv                                                                                                    |       |
| こテンプレートに書き込む<br>テンプレートに学習者の名前とメールを入力してください。                                                                                                    | -     |
| <ul> <li>※メールが登録済の場合、字習者の名前が更新されます。</li> <li>3ファイルをアップロード</li> </ul>                                                                                                    |       |
| CSVファイルをアップロード。                                                                                                    |       |
| ケム     ケム     ・・・・・・・・・・ | इ. च. |
| 学習者を入力する場合はこちら                                                                                                    |       |
|                                                                                                    | キャンセル |
|                                                                                                    |       |

2. テンプレートに書き込む ダウンロードしたCSVファイルを開きます。

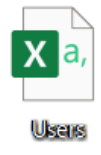

3. CSVファイルを編集します。テンプレートの縦A列に先生の名前、縦B列に先生の Emailアドレスを入力して下さい。

| E  | 自動保存 💽     | わ 🖪 9     | ) • C ·   | 🗜 🖌 🖄 🗸 🗄 | ~   |     | 教員Use | rs 🔻 |    |
|----|------------|-----------|-----------|-----------|-----|-----|-------|------|----|
| ファ | ァイル ホー     | ム 挿入      | 描画        | ページ レイアウ  | ト数式 | データ | 校閲    | 表示   | 開発 |
| Α1 | <u>م</u> ، | ×         | √ fr      |           |     |     |       |      |    |
|    | А          | В         | С         | D         | E   | F   | G     |      | Н  |
| 1  | Name       | email     |           |           |     |     |       |      |    |
| 2  | 山田 太郎      | teacher01 | @chieru.c | om        |     |     |       |      |    |
| 3  | 佐藤 次郎      | teacher02 | @chieru.c | om        |     |     |       |      |    |
| 4  |            |           |           |           | /   |     |       |      |    |
| 5  |            |           |           |           |     |     |       |      |    |
| 6  |            |           |           |           |     |     |       |      |    |
| 7  |            |           |           |           |     |     |       |      |    |

※Emailアドレスが登録済の場合、先生の名前が更新されます。

4. ファイルをアップロード、「参照」ボタンからアップロード行います。

| ユーザー追加                                                                   | ×     |
|--------------------------------------------------------------------------|-------|
| ■ テンプレートファイルをダウンロード<br>□ Users.csv                                       |       |
| テンプレートに書き込む<br>テンプレートに学習者の名前とメールを入力してください。<br>※メールが登録済の場合、字習者の名前が更新されます。 |       |
| 3 ファイルをアップロード<br>CSVファイルをアップロード。<br>参照                                   |       |
| ■● 先生として登録 学習者として追加する場合はスイッチをOFFにし                                       | _ます。  |
| 学習者を入力する場合はこちら                                                           |       |
|                                                                          | キャンセル |

5. 作成したCSVファイルを選択し、開くをクリックします。

| 新しいフォルダー |                             |                                                  | = •                                                                    |
|----------|-----------------------------|--------------------------------------------------|------------------------------------------------------------------------|
| 名前 ^     | 更新日時                        | 種類                                               | サイズ                                                                    |
| 教員Users  | 2020/09/04 14:23            | Microsoft Excel CS                               | 1 KB                                                                   |
|          |                             |                                                  |                                                                        |
|          |                             |                                                  |                                                                        |
|          |                             |                                                  |                                                                        |
|          |                             |                                                  |                                                                        |
|          |                             |                                                  |                                                                        |
|          |                             |                                                  |                                                                        |
|          |                             |                                                  |                                                                        |
|          |                             |                                                  |                                                                        |
|          | 新UU77ルダー<br>名初<br>回 教員Users | 新しいフルダー<br>名前 型新日時<br>記 教員Users 2020/09/04 14:23 | 新しいフォルダー<br>名前 型新日時 種類<br>■教員Users 2020/09/04 14:23 Microsoft Excel CS |

6. ユーザー追加画面になり、CSVファイルに入力された先生ユーザーが表示されます。 追加ボタンをクリックし、登録を完了します。 ×

| ユーザー | 一追加   | ×                    |
|------|-------|----------------------|
|      | 名前    | Email (Login ID)     |
|      | 山田太郎  | teacher01@chieru.com |
|      | 佐藤 次郎 | teacher02@chieru.com |
|      |       |                      |
|      |       |                      |
|      |       |                      |
|      |       | 追加キャンセル              |
|      |       |                      |

# 先生を登録する(個別に登録する)

1. 先生を個別に登録する場合には、学習者を入力する場合はこちらをクリックしま す。

| ユーザー追加                                                                   | ×     |
|--------------------------------------------------------------------------|-------|
| ■ テンプレートファイルをダウンロード<br>□ Users.csv                                       |       |
| テンプレートに書き込む<br>テンプレートに学習者の名前とメールを入力してください。<br>※メールが登録済の場合、字習者の名前が更新されます。 |       |
| 3 ファイルをアップロード<br>CSVファイルをアップロード。                                         |       |
| 参照<br>・・・・・・・・・・・・・・・・・・・・・・・・・・・・・・・・・・・・                               | こします。 |
| <u>学習者を入力する場合はこちら</u>                                                    |       |
|                                                                          | キャンセル |

2. ユーザー追加画面が表示されます。先生の名前とアカウント(GoogleのEmailアドレ ス)を入力します。**追加**ボタンをクリックし、登録を完了します。  $\times$ 

|           | -       | 先生として登録<br>学習者として追加する場合はスイッチをOFFにします。 |
|-----------|---------|---------------------------------------|
| $\bigcap$ | 名前      | チエル先生                                 |
|           | Email * | teacher03@chieru.com                  |
|           |         | 追加キャンセル                               |

3. 先生のユーザーアカウント(Google のEmailアドレス)がユーザーリストに追加され たことを確認してください。

# **③ポイント**

• 先生ユーザー及び学習者ユーザーを編集・削除する場合は、**編集・削除アイコン**を クリックします。

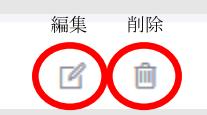

 先生ユーザー及び学習者ユーザーをまとめて削除する場合は、各ユーザーの先頭の チェックボックスにチェックを入れ、操作ボタン>削除をクリックします。

|  |    | 十追加 操作 | ~ |
|--|----|--------|---|
|  | Ał | 削除     |   |

# インストールと設定

#### 先生用Chrome拡張機能のインストール

先生用の拡張機能を先生のGoogleアカウントにインストールします。本マニュアルでは、 Google管理コンソールを用いて、先生のアカウントに拡張機能を自動インストールする手順 を説明します。

- 1. Google管理コンソール(<u>https://admin.google.com/</u>) にアクセスし、アプリと拡張機能のインストール権限がある管理者アカウントでサインインします。
- 2. Google管理コンソールの左上のメニューをクリックします。

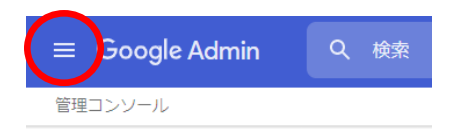

3. 表示されたメニューからデバイス>Chromeをクリックします。

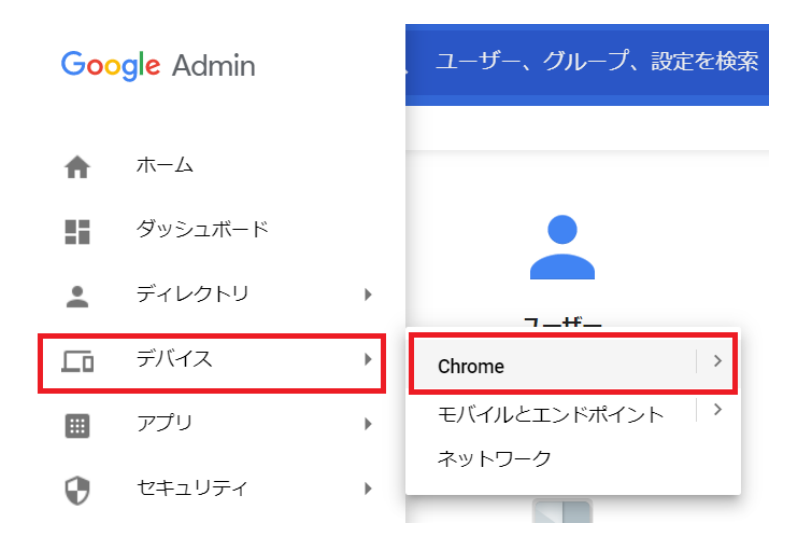

4. Chrome管理画面で、アプリと拡張機能をクリックします。

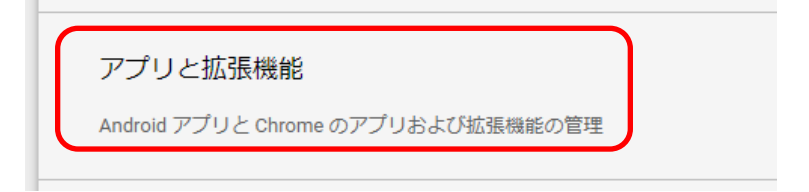

5. InterCLASS Cloud 先生拡張機能を先生のアカウントにインストールします。 左の組織のツリーから、**先生の組織部門(OU)**を選択します。

先生の組織部門(OU)を選択した例  $\equiv$  Google Admin デバイス管理 > Chrome > アプリと拡張機能 チエル市教育委員会 > チエル中学校 > 教員 組織部門の検索 < チエル市教育委員会 + 5 CHIeru demo アプリ CHIeru devel CHIeru QA ユーザー チエルーム チエル小学校 教員 ▶ 生徒

6. 画面右下の【+】ボタンをクリックし、[**Chromeアプリや拡張機能をID追加します**] ボタンをクリックします。

→ [Chromeアプリや拡張機能をIDで追加] 画面が表示されます。

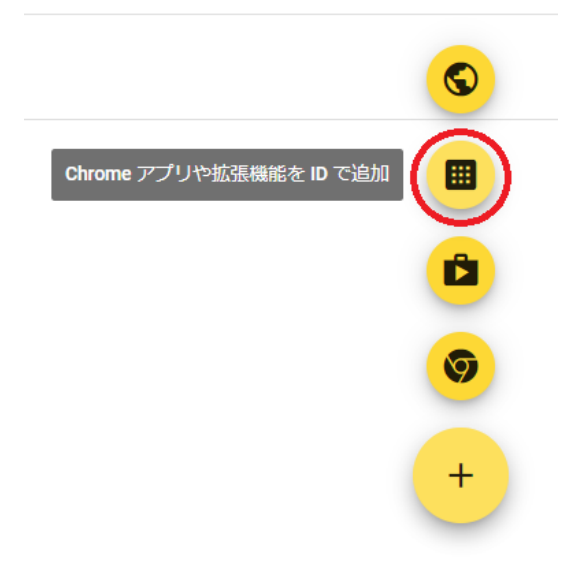

7. [Chromeアプリや拡張機能をIDで追加]に下記InterCLASS Cloud先生の拡張機能の IDをコピー&ペーストし保存をクリックします。

| ID  | agilhahjllegkfbiednnmpbdlnhglpog                                                                        |
|-----|----------------------------------------------------------------------------------------------------|
| URL | https://chrome.google.com/webstore/detail/interclass-cloud-teacher/agilh<br>ahjllegkfbiednnmpbdlnhglpog |

| Chrome アプリや拡張機能を ID で追加                                                                           |
|---------------------------------------------------------------------------------------------------|
| ID を指定して Chrome アプリや拡張機能を追加することもできます。Chrome ウ<br>ェブストア以外にある場合、拡張機能がホストされている URL も指定する必要が<br>あります。 |
| 拡張機能 ID<br>agilhahjllegkfbiednnmpbdlnhglpog                                                       |
| Chrome ウェブストアから追加 ▼                                                                               |
| キャンセル保存                                                                                           |

8. アプリに、InterCLASS Cloud先生が追加されたことを確認し、インストールポリシーのドロップダウンメニュー▼から自動インストールを選択します。

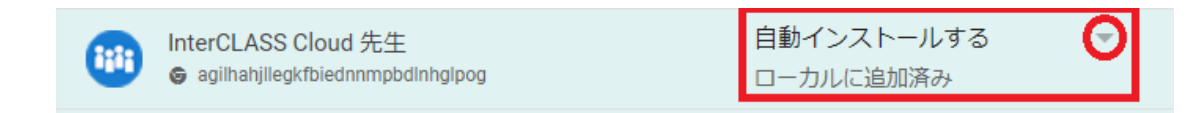

9. Google管理コンソール画面の右上に表示された保存をクリックします。

| ← 1個の設定を変更しました        | 元に戻す | 保存  |
|-----------------------|------|-----|
| Chrome > アブリと拡張機能   ▼ |      | 新機能 |

# **③ポイント**

| • | <b>先生のアカ</b><br>を開き、以<br>ることを確 | <b>ウント</b> でサインインしたChromeウェブブラウ<br>下のように <b>InterCLASS Cloud 先生拡張機能</b><br>認してください。 | フ ザでchrome://extensions/<br>がインストールされてい |
|---|--------------------------------|-------------------------------------------------------------------------------------|-----------------------------------------|
|   |                                | InterCLASS Cloud 先生<br>InterCLASS Cloud はICTを活用した授業を支援し<br>ます。                      |                                         |
|   | 詳細                             | 削除                                                                                  |                                         |

#### 学習者用Chrome拡張機能のインストール

学習者用の拡張機能を学習者のGoogleアカウントにインストールします。本マニュアルで は、Google管理コンソールを用いて、学習者のアカウントに自動インストールする手順を説 明します。学習者用の拡張機能をインストールすると、アプリが自動的にインストールされ 起動します。

- 1. Google管理コンソール(<u>https://admin.google.com/</u>) にアクセスし、アプリと拡張機能のインストール権限がある管理者アカウントでサインインします。
- 2. Google管理コンソールの左上のメニューをクリックします。
- 3. 表示されたメニューからデバイス>Chrome管理をクリックします。
- 4. Chrome管理画面で、アプリと拡張機能をクリックします。
- InterCLASS Cloud 学習者拡張機能とInterCLASS Cloud 学習者アプリを学習者のアカウントにインストールします。
   左の組織のツリーから、学習者の組織部門(OU)を選択します。

#### 学習者の組織部門(OU)を選択した例

▼ チエル中学校

教員 ▼ <mark>生徒</mark> 1年生 2年生 3年生

- 6. 画面右下の【+】ボタンをクリックし、[**Chromeアプリや拡張機能をIDで追加**]ボタ ンをクリックします。
  - → [Chromeアプリや拡張機能をIDで追加] 画面が表示されます。

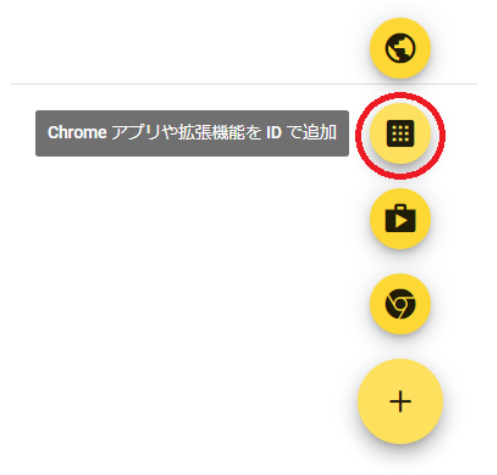

7. [Chromeアプリや拡張機能をID追加します] 画面に、**InterCLASS Cloud 学習者拡張機能**のIDをコピー&ペーストで入力し、**保存**をクリックします。

#### 8. InterCLASS Cloud 学習者拡張機能

| ID  | hdjemondfhcgoefnkcmoomjfeiiapinf                                                                        |
|-----|----------------------------------------------------------------------------------------------------|
| URL | https://chrome.google.com/webstore/detail/interclass-cloud-student/hdjem<br>ondfhcgoefnkcmoomjfeiiapinf |

Chrome アプリや拡張機能を追加することもできます。Chrome ウ ゴブストア以外にある場合、拡張機能がホストされている URL も指定する必要が あります。 拡張機能 ID hdjemondfhcqoefnkcmoomjfeiiapinf Chrome ウェブストアから追加 マ

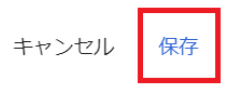

9. アプリに、InterCLASS Cloud学習者拡張機能が追加されたことを確認し、インストー ルポリシーのドロップダウンメニュー▼から**自動インストール**を選択します。

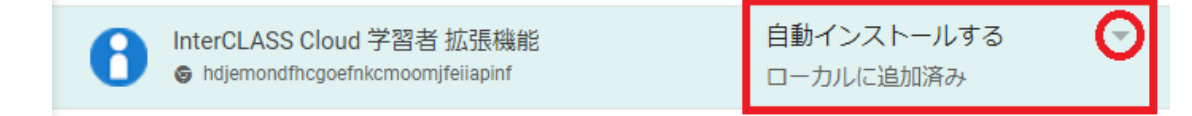

10. Google管理コンソール画面の右上に表示された保存をクリックします。

| ← 1個の設定を変更しました        | 元に戻す | 保存  |
|-----------------------|------|-----|
| Chrome > アプリと拡張機能   ▼ |      | 新機能 |

# **③ポイント**

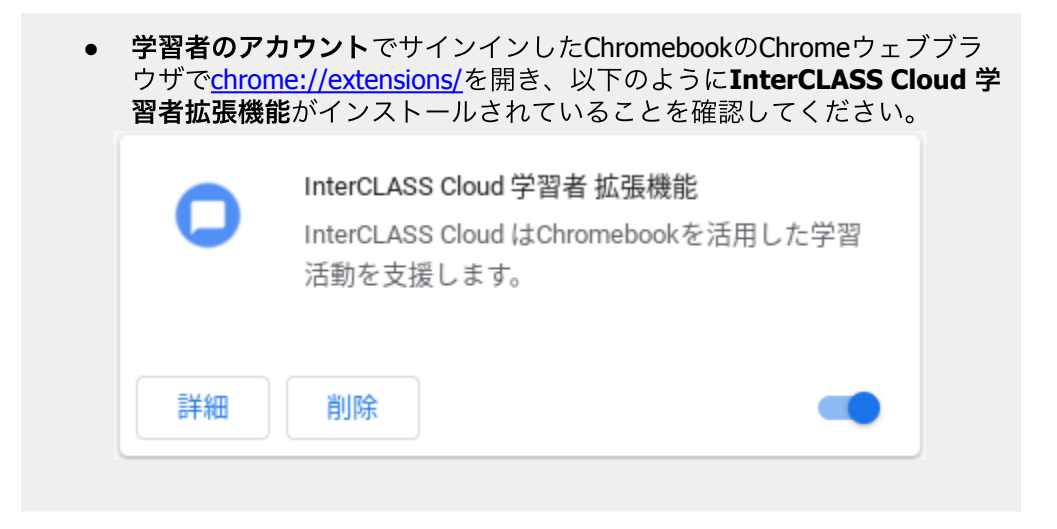

#### Windows版学習者アプリのインストール (Windows端末のみ)

Windows版InterCLASS Cloud学習者アプリをWindows端末にインストールします。 以下のダウンロードページからインストーラーをダウンロードしてください。

#### ダウンロードページ: <u>https://www.chieru.com/download</u>

# <sup>®</sup>ポイント

2種類のインストーラーをダウンロードできます。
MSIインストーラー(ICCStudentApp.msi)
GPO(グループポリシー)、SCCM(Microsoft System Center Configuration Manager)またはMicrosoft Intune等のアプリ配布機能を利用して、学習者用のWindows端末に一括インストールが可能です。ソフトウェア配布ツールの利用方法は、各ツールのマニュアルをご確認ください。
EXEインストーラー(ICCStudentApp.exe)
ローカルのコンピュータに手動でインストールする場合に利用します。
ダウンロード後、Zipファイルを展開し、exeファイルを管理者権限で実行します。

#### EXEインストーラーのインストール手順

- Windows版学習者アプリインストーラ(ICCStudentApp.exe)を、学習者端末にインストールする手段に応じた場所に保存してください。(ソフトウェアインストール用の共有フォルダやUSBドライブ等)
- 2. 学習者端末の電源を入れ、Windowsにログオンしてください。

#### ⚠注意

• インストールを行う際は管理者権限を持つユーザーでログオンしてください。

- 3. Windows版学習者アプリインストーラ(ICCStudentApp.exe)を保存したフォルダを開き ます。
- 4. ICCStudentApp.exeをダブルクリックします。
- 5. セットアップウィザードが開始されますので、 [次へ] をクリックします。
- 6. 使用許諾画面が表示されます。同意して[次へ]をクリックします。
- 7. インストール先のフォルダ画面が表示されます。[次へ]をクリックします。
- 8. インストールをクリックするとインストールが開始されます。
- 9. 再起動を促すダイアログが表示されたら、[はい]をクリックします。
- 10. Windows端末が再起動します。

### EXEインストーラーのアンインストール手順

1. 学習者端末の電源を入れ、Windowsにログオンしてください。

# ⚠注意

- インストールを行う際は管理者権限を持つユーザーでログオンしてください。
- 2. コントロールパネルを開きます。
- 3. 表示方法をカテゴリに指定し、プログラムのアンインストールをクリックします。
- 4. InterCLASS Cloudを右クリックし、アンインストールをクリックします。
- 5. InterCLASS Cloudをアンインストールしますか?とダイアログが表示されたら、 [はい]をクリックします。
- 6. 再起動を促すダイアログが表示されたら、[はい]をクリックします。
- 7. Windows端末が再起動します。

#### Windows版学習者アプリへのログイン (Windows端末のみ)

学習者は、Windows版InterCLASS Cloud学習者アプリにGoogleアカウントを用いてログイン する必要があります。学習者がWindows端末にログインした際にInterCLASS Cloudへのログ インウィンドウ(Googleアカウントでのログインウィンドウ)が表示された場合は、学習者 に自分のGoogleアカウントでログインするように指示してください。

# **③ポイント**

• ローカルユーザープロファイル構成の場合

学習者のログイン情報は、ローカルユーザープロファイルに記録されます。共有端 末で運用する場合は、学習者は端末ごとにInterCLASS Cloudに一度ログインをする 必要があります。

- 移動ユーザープロファイル構成の場合 学習者のログイン情報は、移動ユーザープロファイルに記録されます。学習者は任 意の1台の端末で、InterCLASS Cloudに一度ログインする必要があります。
- Windowsを共通のIDで運用し、学習者にログイン操作をさせない構成の場合 端末ごとに専用のGoogleアカウントを作成し、そのGoogleアカウントで各端末に一 度ログインをします。端末ごとのログイン情報は、ローカルユーザープロファイル に記録されます。
- 1. 学習者がWindowsにログインします。
- 2. Windows版InterCLASS Cloud学習者アプリが自動的に起動し、Googleへのログインウィン ドウが表示されます。

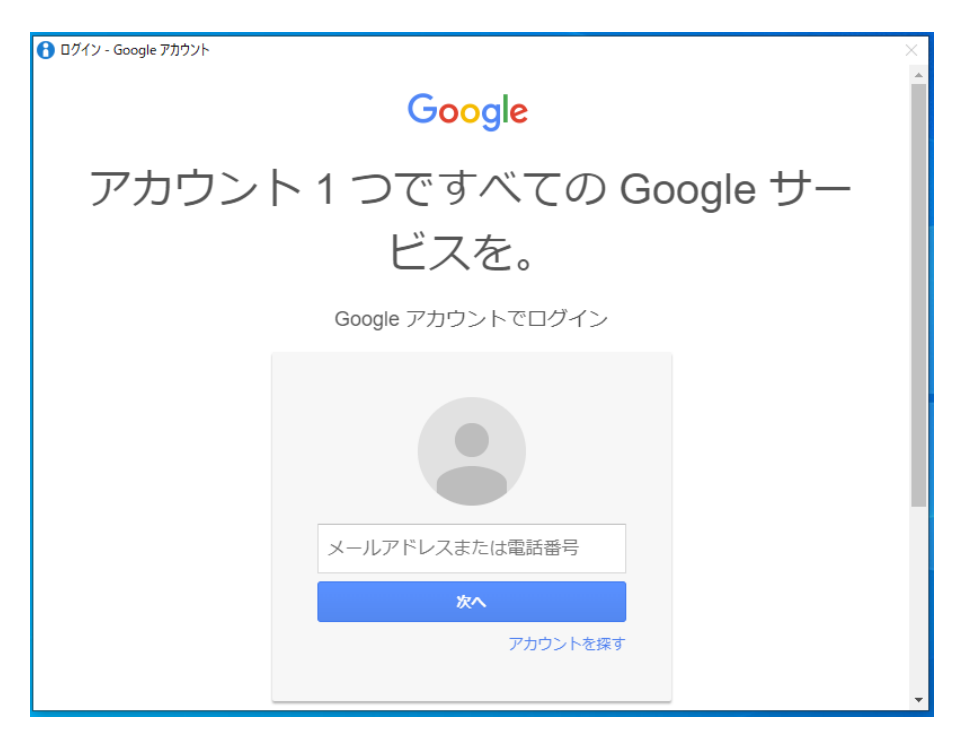

# ▲注意

Googleへのログインウィンドウは、Googleアカウントでログインが完了するまで閉じ ることはできません。

- 3. 学習者のGoogleアカウント・パスワードを入力してログインします。
- 4. InterCLASS Cloud 学習者アプリにログインします。

| student05@gedu.demo.chieru 👝 |                    |
|------------------------------|--------------------|
| 授業に参加していません。                 |                    |
|                              |                    |
|                              |                    |
|                              |                    |
|                              |                    |
|                              |                    |
|                              |                    |
|                              |                    |
|                              | 1:49<br>2020/03/25 |

5. タスクバーのアイコンをクリックすると、上記のような学習者アプリウィンドウが表示されます。

#### Windows版Chromeブラウザへのログイン (Windows端末のみ)

学習者は、Windows版のChromeブラウザの同期を有効にし、Googleアカウントでログイン する必要があります。

### ⚠注意

- 学習者Windows端末にChromeブラウザがインストールされていない場合、または学習 者がChromeにログインしていない場合は、InterCLASS Cloud学習者拡張機能がインス トールされません。この場合、学習者のChromeブラウザのURL情報の表示、Webペー ジ送信、Webロック機能は利用できません。
- 1. 学習者がWindowsにログインします。
- 2. Chromeブラウザを起動します。
- 3. Chromeブラウザのプロフィールアイコンをクリックし、同期を有効にするをクリックし ます。

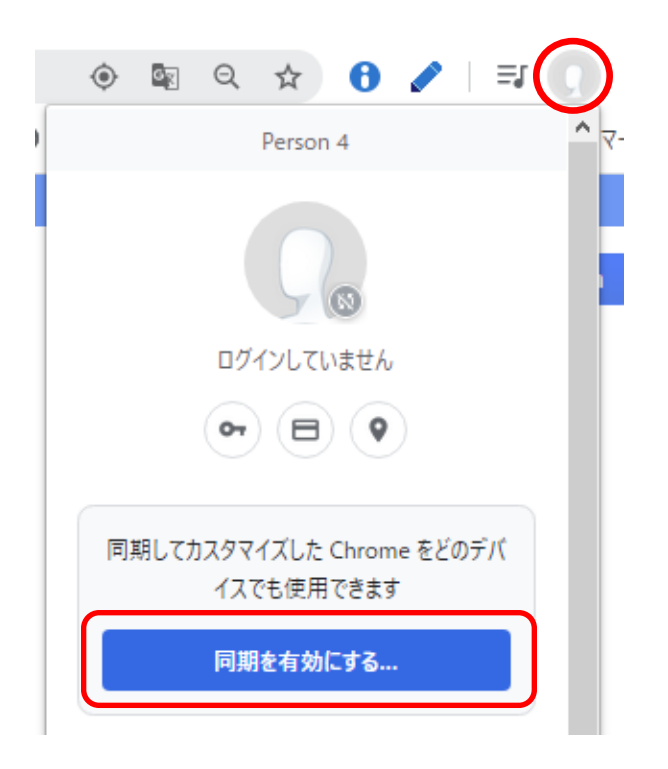

4. 学習者のGoogleアカウント・パスワードでログインします。

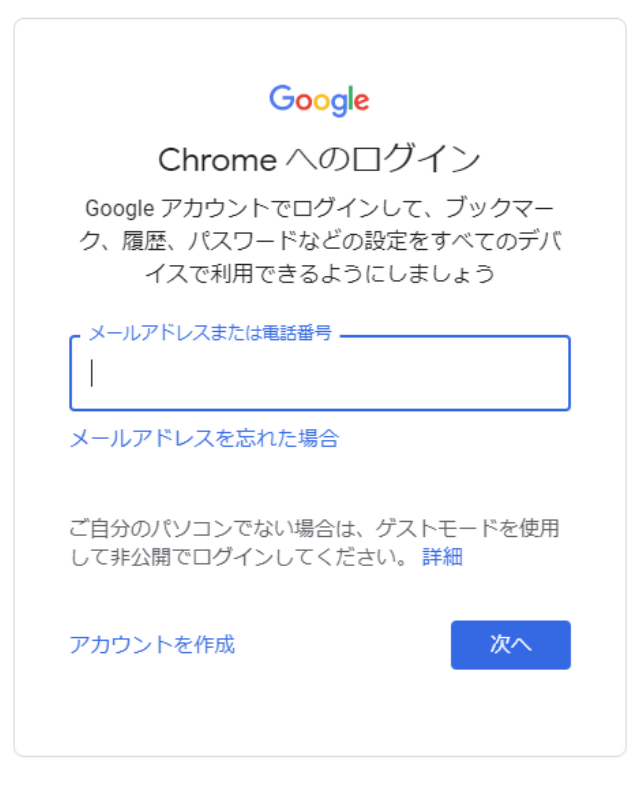

- 5. 同期を有効にしますか?ダイアログが表示されたら、有効にするをクリックします。
- 6. ユーザーアカウントがChromeブラウザに同期されます。

#### Google管理コンソールの推奨設定

InterCLASS Cloudをインストールした学習者の組織部門(OU)に対して、以下の設定を適用 することを推奨します。

- ChromeウェブブラウザでGoogle管理コンソール(<u>https://admin.google.com/</u>)を開き、 管理者のアカウントでサインインします。
- 2. Google管理コンソールの左上のメニューをクリックします。
- 3. 表示されたメニューから**デバイス>Chrome>設定>ユーザーとブラウザ**をクリックしま す。
- 4. Chrome管理画面で、ユーザーとブラウザの設定をクリックします。
- 5. 左の組織のツリーから、学習者の組織部門(OU)を選択します。
- 6. 右の設定項目画面で以下の設定をします。

#### **⑧ポイント**

検索バーに設定項目名を入力して検索すると、各設定を簡単に見つけることができます。 ユーザーとブラウザの設定 + フィルタを追加、または検索

7. 各設定を変更し、Google管理コンソール画面の右上の保存をクリックします。

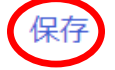

#### Chromeタスクマネージャでのプロセスの終了をユーザーに禁止する

学習者のアカウントでChromeタスクマネージャでの処理の終了を禁止することで、学習 者がInterCLASS Cloudやその他のアプリを不正に終了することを防げます。アプリと拡張 機能のタスクマネージャの項目でChromeタスクマネージャでのプロセスの終了をユー ザーに禁止する設定にします。

タスクマネージャ ローカルに適用しました マ ロ

Chrome タスク マネージャでのプロセ スの終了をユーザーに禁止する

#### <u>シークレットモードを無効にする</u>

シークレットモードでは全ての拡張機能とアプリが無効になるため、シークレットモード を利用できないようにします。セキュリティ内のシークレットモードの項目でシークレッ トモードを無効にする設定にします。

シークレット モード ローカルに適用しました ▼ □ ⑤ ●

#### 組み込みのデベロッパーツールの使用を許可しない

学習者がデベロッパーツールを使用して拡張機能とアプリを削除することを防ぎます。 ユーザーエクスペリエンス内のデベロッパーツールの項目で組み込みのデベロッパーツー ルの使用を許可しない設定にします。

デベロッパーツール 組み込みのデベロッパーツールの使用 マ ローカルに適用しました を許可しない

#### <u>マルチログインアクセスをブロックする</u>

学習者が複数のアカウント切り替えて利用することを防ぎます。マルチログインアクセス の項目で**この組織のユーザーに対して、マルチログインアクセスをブロックします**設定に します。

| マルチログイン アクセス       | マルチログイン アクセス                    |   |
|--------------------|---------------------------------|---|
| ローカルに適用しました 🔻<br>🖵 | この組織のユーザーにマルチログイン<br>アクセスを許可しない | ~ |

#### <u>スクリーンショットを有効にする</u>

InterCLASS Cloudには学習者画面のスクリーンショットを撮影する機能があります。スク リーンショットの項目でユーザーにスクリーンショットの撮影とビデオ録画を許可する設 定が選択されていることを確認してください。

スクリーンショット Google のデフォルトに設定し… ユーザーにスクリーンショットの撮影とビデオ録画を許可する マロ 🗿

#### ブラウザを使用するにはログインを必須とする (Windows学習者端末)

学習者がWindows端末を利用する場合、Chromeブラウザにログインをする必要がありま す。この項目を設定すると学習者にChromeブラウザへのログオンを促すことができます。

```
ブラウザのログイン設定
ローカルに適用 ▼ ブラウザを使用するにはログインを必須とする ▼

⑤ ●
```

# 組織管理

組織管理者は、組織管理ページにアクセスができます。組織全体のユーザー管理やセキュリ ティ設定、ネットワーク環境に合ったデータ使用設定を行うことができます。

#### 組織管理ページを表示する

- ChromeウェブブラウザでInterCLASS Cloud (<u>https://v4.interclasscloud.com</u>) にア クセスします。
- 2. InterCLASS Cloudの組織管理者のアカウントでサインインします。
- 3. InterCLASS Cloud画面の右上のアカウントアイコンをクリックし、メニューから組織管理 をクリックします。

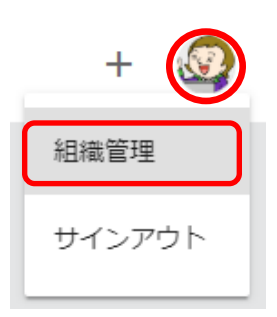

4. 組織管理者の設定画面が新しいタブで開きます。

| 1 Inte                   | rCLASS Cloud   Organization × + |                   |                         |                                     |            |     | - 0      | × |
|--------------------------|---------------------------------|-------------------|-------------------------|-------------------------------------|------------|-----|----------|---|
| $\leftarrow \rightarrow$ | C e dev.interclasscloud.co      | m/tera/class/oadr | nin/users/index?lang=ja |                                     | 7          | ¥ 🥒 | ۵   ۷    | : |
| Inte                     | erCLASS Cloud                   |                   |                         |                                     |            |     | <b>@</b> | Î |
| <b>.</b>                 | ユーザー                            | ユーザー              |                         |                                     |            |     |          |   |
| ی<br>ان                  | セキュリティ<br>データ使用                 | + 追加              |                         |                                     | O 検索       |     |          |   |
|                          | ライセンス                           |                   | 名前 ↓                    | E-mail(LoginID)                     | 作成日        | 操作  |          |   |
| _                        |                                 |                   | Kumar Seth              | student01@gedu.demo.chieru.com      | 2019/12/17 | ľ   | Ê        |   |
|                          | クラスルーム                          |                   | John Jones              | student05@gedu.demo.chieru.com      | 2019/12/17 | ľ   | Ê        |   |
| •                        | Webロックルール<br>クラスの開始方法           |                   | Jennifer Marie          | jennifermarie7726@gmail.com         | 2020/01/22 | Ľ   | Û        |   |
|                          |                                 |                   | Jamal Thompson          | student03@gedu.demo.chieru.com      | 2019/12/17 | ľ   | Ē        |   |
|                          | InterCLASS Cloud                |                   | Eric Brown              | minamitateishi0722@gmail.com        | 2020/01/22 | ľ   | Ē        |   |
|                          |                                 |                   | Demo InterCLASS         | interclasscloud@gedu.demo.chieru.co | 2019/12/17 | ľ   | Ē        |   |
|                          |                                 |                   | Debbie Jackson          | student02@gedu.demo.chieru.com      | 2019/12/17 | ľ   | Û        | + |

#### 組織管理-ユーザー

ユーザー画面では、InterCLASS Cloudを利用する先生・学習者ユーザーのアカウント(Email アドレス)登録や、先生・学習者ユーザーの編集・削除ができます。

| ≗ ユ−ザ−                                          | ユーザー   |                 |                                     |            |     |
|-------------------------------------------------|--------|-----------------|-------------------------------------|------------|-----|
| セキュリティ                                          | + 追加 操 | 作 ~             |                                     | ,O 検索      |     |
| <ul> <li>データ使用</li> <li>ライセンス</li> </ul>        |        | 名前 ↓            | E-mail(LoginID)                     | 作成日        | 操作  |
|                                                 |        | Kumar Seth      | student01@gedu.demo.chieru.com      | 2019/12/17 | ľ Ó |
|                                                 |        | John Jones      | student05@gedu.demo.chieru.com      | 2019/12/17 | ď Ó |
| <ul> <li>vebロックルール</li> <li>クラスの開始方法</li> </ul> |        | Jennifer Marie  | jennifermarie7726@gmail.com         | 2020/01/22 | ľ Ó |
|                                                 |        | Jamal Thompson  | student03@gedu.demo.chieru.com      | 2019/12/17 | ď Ó |
| InterCLASS Cloud                                |        | Eric Brown      | minamitateishi0722@gmail.com        | 2020/01/22 | ľ Ó |
|                                                 |        | Demo InterCLASS | interclasscloud@gedu.demo.chieru.co | 2019/12/17 | ľ Ó |
|                                                 |        | Debbie Jackson  | student02@gedu.demo.chieru.com      | 2019/12/17 | ß Ó |

# 先生を登録する

先生ユーザーを登録します。先生は登録したアカウントを用いて、InterCLASS Cloudに ログインできるようになります。

1. [ユーザー]管理画面の追加ボタンをクリックします。

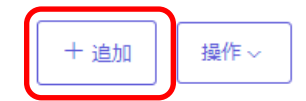

# **図ポイント**

- 先生として登録スイッチがONになっていることを確認してください。
   先生ユーザー以外は、クラスを作成することができません。
   先生として登録
- 2. ユーザー追加画面で、先生のアカウント(Google のEmailアドレス)を登録します。

先生を登録する(CSVファイルを使用し複数登録する)

1. **テンプレートファイルをダウンロード**、からCSVファイルをダウンロードします。

| ユーザー注加                                                                   | ×     |
|--------------------------------------------------------------------------|-------|
| ■ テンプレートファイルをダウンロード<br>□ <u>Users.csv</u>                                |       |
| マンプレートに書き込む<br>テンプレートに学習者の名前とメールを入力してください。<br>※メールが登録済の場合、学習者の名前が更新されます。 |       |
| 3 ファイルをアップロード<br>CSVファイルをアップロード。                                         |       |
| 参照<br>・・・・・・・・・・・・・・・・・・・・・・・・・・・・・・・・・・・・                               | します。  |
| 学習者を入力する場合はこちら                                                           |       |
|                                                                          | キャンセル |

2. テンプレートに書き込む ダウンロードした**CSV**ファイルを開きます。

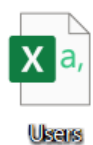

3. CSVファイルを編集します。テンプレートの縦A列に先生の名前、縦B列に先生のEmail アドレスを入力して下さい。

※Emailアドレスが登録済の場合、先生の名前が更新されます。

| E   | 自動保存 💽     | 10 🖪 🖓    | · ℃ . 6    | ₿ ~ ₫~ ⊽  |    |     | 教員Users ▼ |      |
|-----|------------|-----------|------------|-----------|----|-----|-----------|------|
| דכ  | ァイル ホー     | ム 挿入      | 描画         | ページ レイアウト | 数式 | データ | 校閲表       | 〒 開発 |
| A 1 | 9 <b>•</b> | + ± ×     | √ fx       |           |    |     |           |      |
|     | А          | В         | С          | D         | Е  | F   | G         | Н    |
| 1   | Name       | email     |            |           |    |     |           |      |
| 2   | 山田 太郎      | teacher01 | @chieru.co | om        |    |     |           |      |
| 3   | 佐藤 次郎      | teacher02 | @chieru.co | om        |    |     |           |      |
| 4   |            |           |            |           |    |     |           |      |
| 5   |            |           |            |           |    |     |           |      |
| 6   |            |           |            |           |    |     |           |      |
| 7   |            |           |            |           |    |     |           |      |

4. ファイルをアップロード、「参照」ボタンからアップロード行います。

| ユーザー追加                                                                   | ×   |
|--------------------------------------------------------------------------|-----|
| テンプレートファイルをダウンロード<br>Userscev                                            |     |
| マンプレートに書き込む<br>テンプレートに学習者の名前とメールを入力してください。<br>※メールが登録済の場合、字習者の名前が更新されます。 |     |
| 3 ファイルをアップロード<br>CSVファイルをアップロード。                                         |     |
| 先生として登録 学習者として追加する場合はスイッチをOFFにし                                          | ます。 |
| 学習者を入力する場合はこちら                                                           |     |
|                                                                          |     |

5. 作成したCSVファイルを選択し、開くをクリックします。

| ἑ理 ▼ | 新しいフォルダー |                  |                 | E • [   |  |
|------|----------|------------------|-----------------|---------|--|
| ^    | 名前       | 更新日時             | 種類              | サイズ     |  |
| * 2  | 較員Users  | 2020/09/04 14:23 | Microsoft Excel | CS 1 KB |  |
|      |          |                  |                 |         |  |
| -    |          |                  |                 |         |  |
| 8    |          |                  |                 |         |  |
|      |          |                  |                 |         |  |
|      |          |                  |                 |         |  |
|      |          |                  |                 |         |  |
|      |          |                  |                 |         |  |
|      |          |                  |                 |         |  |
|      |          |                  |                 |         |  |
|      |          |                  |                 |         |  |
|      |          |                  |                 |         |  |

6. ユーザー追加画面になり、CSVファイルに入力された先生ユーザーが表示されます。 追加ボタンをクリックし、登録を完了します。

| ユーサー追加 |  |  |  |  |
|--------|--|--|--|--|
|        |  |  |  |  |
|        |  |  |  |  |
|        |  |  |  |  |
|        |  |  |  |  |
|        |  |  |  |  |
|        |  |  |  |  |
| tu     |  |  |  |  |
|        |  |  |  |  |

### 先生を登録する(個別に登録する)

1. 先生を個別に登録する場合は、学習者を入力する場合はこちらをクリックします。

| <sup>1</sup> テンプレートファイ<br>□ <u>Users.csv</u> | <i>、</i> ルをダウンロード                            |  |
|----------------------------------------------|----------------------------------------------|--|
| テンプレートに書き<br>テンプレートに学習者<br>※メールが登録済の場合       | で込む<br>の名前とメールを入力してください。<br>合、字習者の名前が更新されます。 |  |
| 3 ファイルをアップC                                  | ×1−1                                         |  |
|                                              |                                              |  |
| ●●●●●●●●●●●●●●●●●●●●●●●●●●●●●●●●●●●●         | 学習者として追加する場合はスイッチをOFFにします。                   |  |
| 学習考を入力する場合(+2)                               | 56                                           |  |

2. ユーザー追加画面が表示されます。先生の名前とアカウント(GoogleのEmailアドレ ス)を入力します。**追加**ボタンをクリックし、登録を完了します。

|         | 先生として登録<br>学習者として追加する場合はスイッチをOFFにします。 |
|---------|---------------------------------------|
| 名前      | チエル先生                                 |
| Email * | teacher03@chieru.com                  |
|         | 3840                                  |

3. 先生のユーザーカウント(GoogleのEmailアドレス)がユーザーリストに追加された ことを確認してください。

| 名前                   | Email (Login ID)     | 役割 |
|----------------------|----------------------|----|
| teacher01@chieru.com | teacher01@chieru.com | 先生 |
| teacher06@chieru.com | teacher06@chieru.com | 先生 |
| teacher05@chieru.com | teacher05@chieru.com | 先生 |

**③ポイント** 先生ユーザーは、役割列に先生と表示されます。

### 学習者を登録する

通常は組織管理者が学習者ユーザーを登録する必要はありません。先生がClassroomと同期 またはクラスを作成した際に学習者を登録します。

**③ポイント** 

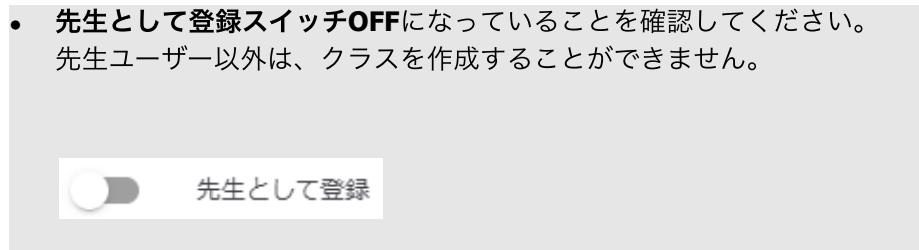

1. [ユーザー]管理画面の追加ボタンをクリックします。

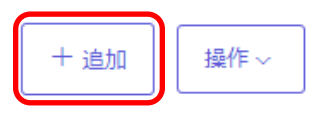

2. ユーザー追加画面で、学習者のユーザーアカウント(Google のEmailアドレス)を登録します。

# 学習者を登録する(CSVファイルを使用し複数登録する)

1. **テンプレートファイルをダウンロード**からUser.csvのCSVファイルをダウンロードします。

| ユーザー追加                                                                   | ×     |
|--------------------------------------------------------------------------|-------|
| ■テンプレートファイルをダウンロード<br>□ Users.csy                                        |       |
| アンプレートに書き込む<br>テンプレートに学習者の名前とメールを入力してください。<br>※メールが登録済の場合、字習者の名前が更新されます。 |       |
| <b>3 ファイルをアップロード</b><br>CSVファイルをアップロード。                                  |       |
| <ul> <li>参照</li> <li>予生として登録 学習者として追加する場合はスイッチをOFFにします。</li> </ul>       | •     |
| 学習者を入力する場合はこちら                                                           |       |
|                                                                          | キャンセル |

2. テンプレートファイルに書き込む ダウンロードしたCSVファイルを開きます。

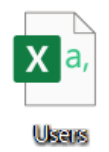

3. CSVファイルを編集します。テンプレートの縦A列に学習者の名前、縦B列に学習者の Emailアドレスを入力して下さい。 ※Emailアドレスが登録済の場合、学習者の名前が更新されます。

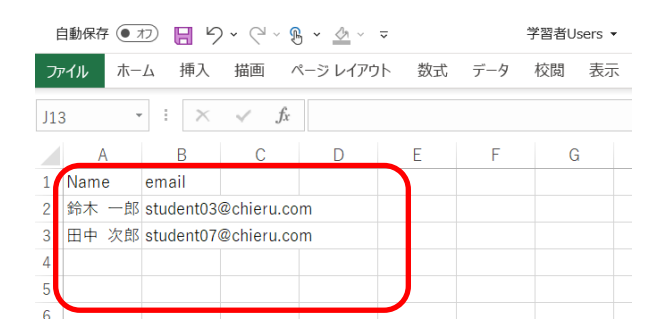

4. ファイルをアップロード、「参照」ボタンからアップロード行います。

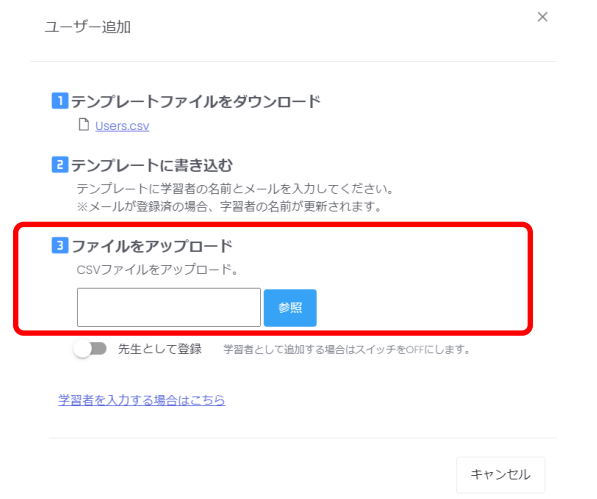

5. 作成したCSVファイルを選択し、開くをクリックします。

| 🚱 開く                     |               |               |                  |                    |        | ×      |
|--------------------------|---------------|---------------|------------------|--------------------|--------|--------|
| $\leftarrow \rightarrow$ | ↑ 📙 > PC > デス | クトップ > ダウンロード | ~                | <u>じ</u>           | ロードの検索 |        |
| 整理▼                      | 新しいフォルダー      |               |                  |                    | = •    | ?      |
| 💻 🤊 ^                    | 名前            | ^             | 更新日時             | 種類                 | サイズ    |        |
| 🕹 Ś                      | ◎ 学習者Users    |               | 2020/09/07 11:03 | Microsoft Excel CS | 1 KB   |        |
| E r                      |               |               |                  |                    |        |        |
| 📜 R                      |               |               |                  |                    |        |        |
| <u> </u>                 |               |               |                  |                    |        |        |
| - <del>7</del>           |               |               |                  |                    |        |        |
| - 2                      |               |               |                  |                    |        |        |
| > or                     |               |               |                  |                    |        |        |
| > S PC                   |               |               |                  |                    |        |        |
| > 🧐 ネ: 🗸                 |               |               |                  |                    |        |        |
|                          | ファイル名(N): 学   | ✿習者Users      |                  | ~ すべてのファイ          | (JL    | $\sim$ |
|                          |               |               |                  | 開く(O)              | キャンセル  |        |

6. ユーザー追加画面になり、CSVファイルに入力された学習者ユーザーが表示されま す。追加ボタンをクリックし、登録を完了します。

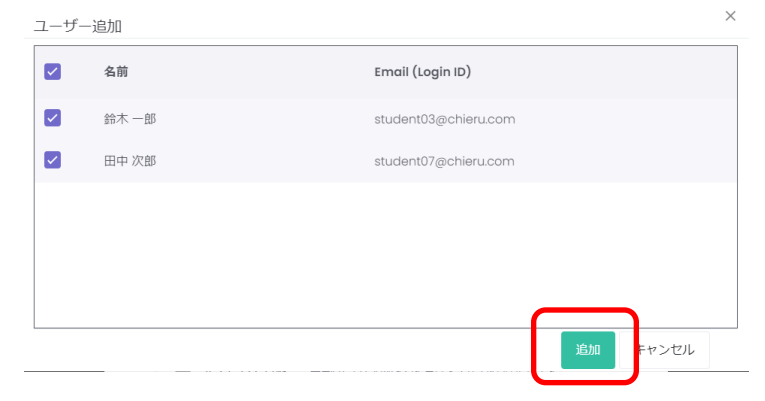

### 学習者を登録する(個別に登録する)

1. 学習者を個別に登録する場合は、学習者を入力する場合はこちらをクリックします。

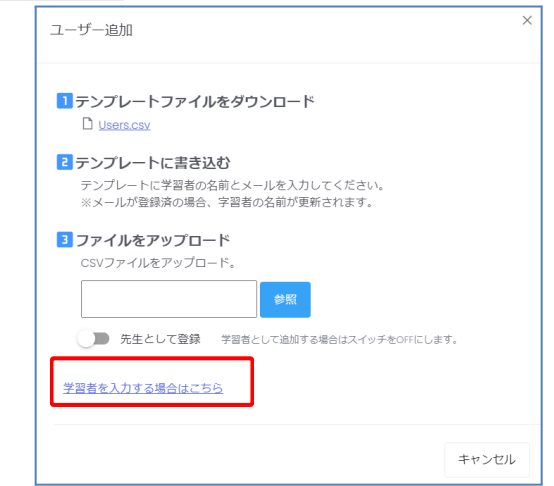

2. ユーザー追加画面が表示されます。学習者の名前とアカウント(GoogleのEmailアドレス)を入力します。追加ボタンをクリックし、登録を完了します。

|         | 先生として登録<br>学習者として追加する場合はスイッチをOFFにします。 |  |
|---------|---------------------------------------|--|
| 名前      | チエル生徒                                 |  |
| Email * | student02@chieru.com                  |  |

3. 学習者のユーザーカウント(Emailアドレス)がユーザーリストに追加されたことを確 認してください。

| 名前                     | Email (Login ID)       | 役割 |
|------------------------|------------------------|----|
| student03@chieru.co.jp | student03@chieru.co.jp | 生徒 |
| student07@chieru.co.jp | student07@chieru.co.jp | 生徒 |

**③ポイント** 

• 学習者ユーザーは、役割列に**生徒**と表示されます。

先生・学習者を編集する

先生・学習者ユーザーの情報を編集します。

1. 情報を編集したいユーザーの[操作]列にある、編集アイコンをクリックします。

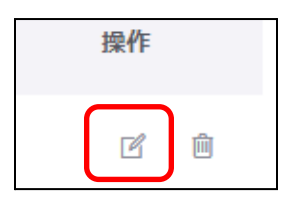

2. ユーザー編集画面で、Google のEmailアドレス、名前を編集します。

| ユーザー編集 |         |                                                                     | × |
|--------|---------|---------------------------------------------------------------------|---|
|        |         |                                                                     |   |
|        | Email * | student01@gedu.demo.chieru.com<br>メールアドレスを公開する、または第三番に提供することはありません。 |   |
|        | 名前      | 知得一郎                                                                |   |
|        |         | 名前を入力                                                               |   |
|        |         | 更新 キャンセル                                                            |   |
|        |         |                                                                     |   |

3. 更新ボタンをクリックし、編集を完了します。

# 先生・学習者を削除する

先生・学習者ユーザーの情報を削除します。

1. 削除したいユーザーの[操作]列にある、削除アイコンをクリックします。

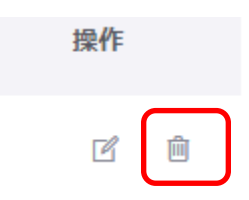

2. ユーザー削除画面で、削除するemailアドレスを確認します。

| ユーザー削除                 | × |
|------------------------|---|
| ユーザーを削除してもよろしいですか?     |   |
| Student03@chieru.co.jp |   |
|                        |   |
|                        |   |
|                        |   |
|                        |   |

3. 削除ボタンをクリックし、削除します。

# **図ポイント**

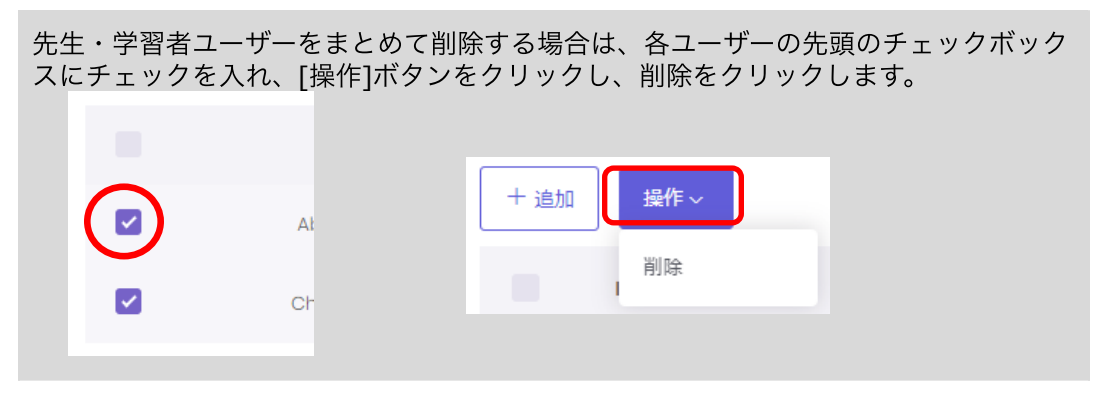

# 先生学習者をCSV一括削除する

削除したい先生・学習者のメールアドレスを記入した**csv**ファイルをアップロードし、一括で 削除することができます。

1. ユーザーの**csv削除**をクリックします。

| Inte | rCLASS Cloud |                   |
|------|--------------|-------------------|
| •    | ユーザー         | ユーザー              |
| •    | セキュリティ       |                   |
| ы    | データ使用        | ▶                 |
|      | ライセンス        | + 追加 × csv削除 操作 ~ |

2. ユーザー削除の画面が表示されます。

| ユーザー削除                                       | ×     |
|----------------------------------------------|-------|
| ■テンプレートファイルをダウンロード Delete Users.csv          |       |
| マンプレートに書き込む<br>テンプレートに削除するユーザーのメールを入力してください。 |       |
| 3 ファイルをアップロード<br>CSVファイルをアップロード。             |       |
|                                              | キャンセル |

3. Delete\_Users.csvをクリックしダウンロードします。

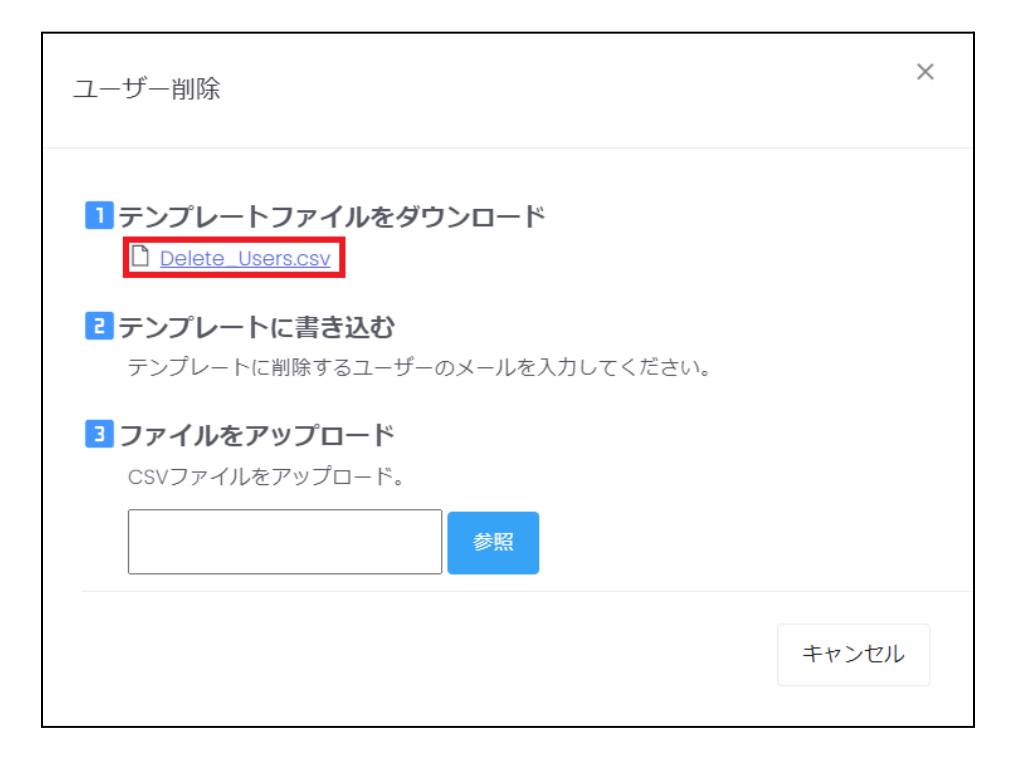

- 4. Delete\_Users.csvをテキストエディタや表計算ソフトで編集します。
- 5. CSVファイルに削除するユーザーのメールアドレスを入力します。

テキストエディタ

email student01@\*\*\*.com teacher01@\*\*\*.com

表計算ソフト

|   | А                 | В        | С |
|---|-------------------|----------|---|
| 1 | email             |          |   |
| 2 | student01@***.com |          |   |
| 3 | teacher01         | @***.com |   |

6. CSVファイルを上書き保存します。

7. 再度、**csv削除**をクリックします。

| Inte | rCLASS Cloud |                   |
|------|--------------|-------------------|
| •    | ユーザー         | ユーザー              |
| •    | セキュリティ       |                   |
| а    | データ使用        | ▶                 |
|      | ライセンス        | + 追加 × csv削除 操作 > |

8. 3のファイルをアップロードの参照をクリックします。

| ユーザー削除                                                                 | ×     |
|------------------------------------------------------------------------|-------|
| ■ テンプレートファイルをダウンロード Delete_Users.csv                                   |       |
| <ul> <li>テンプレートに書き込む</li> <li>テンプレートに削除するユーザーのメールを入力してください。</li> </ul> |       |
| 3 ファイルをアップロード<br>CSVファイルをアップロード。                                       |       |
|                                                                        | キャンセル |

9. Delete\_Users.csvを選択し、開くをクリックします。

| 🚱 開く                                               |                          |     |                |       | ×      |
|----------------------------------------------------|--------------------------|-----|----------------|-------|--------|
| $\leftarrow \rightarrow \land \uparrow \checkmark$ | PC > ダウンロード              | v Ü | ▶ ダウンロードの検索    | 索     |        |
| 整理▼ 新しいフォルク                                        | 9–                       |     | 1 •            | -     | ?      |
|                                                    | <b>^</b> 名前              |     | ∨ 更新日時         | ~     | ^      |
| 📌 クイック アクセス                                        | ~ 今日 (3)                 |     |                |       | - 1    |
|                                                    | Delete_Users.csv         |     |                |       |        |
| 🧢 PC                                               |                          |     |                |       |        |
| 🧊 3D オブジェクト                                        |                          |     |                |       |        |
| 🖊 ダウンロード                                           | ~ 先月 (55)                |     |                |       | ~      |
| 🔜 デスクトップ                                           | v <                      |     |                |       | >      |
| 771                                                | 「ル名(N): Delete_Users.csv | ~   | すべてのファイル (*.*) |       | $\sim$ |
|                                                    |                          | 1   | 開<(O)          | キャンセル |        |

# 10. ユーザー削除画面が表示されます。

| ユーザ- | ユーザー削除 ×                       |       |       |  |  |
|------|--------------------------------|-------|-------|--|--|
|      | Email (Login Email (Login ID)) | ステータス |       |  |  |
|      | student01@                     | 削除可能  |       |  |  |
|      | teacher01@                     | 削除可能  |       |  |  |
|      |                                |       |       |  |  |
|      |                                |       |       |  |  |
|      |                                |       |       |  |  |
|      |                                | 削除    | キャンセル |  |  |

# 11. 削除するユーザーを確認または選択し、**削除**をクリックします。

| ユーザー | 削除                             |       |    | ×     |
|------|--------------------------------|-------|----|-------|
|      | Email (Login Email (Login ID)) | ステータス |    |       |
|      | student01@                     | 削除可能  |    |       |
|      | teacher01@                     | 削除可能  |    |       |
|      |                                |       |    |       |
|      |                                |       |    |       |
|      |                                |       |    |       |
|      |                                |       | 削除 | キャンセル |

# セキュリティ

# 利用可能時間を設定する

先生のユーザーがInterCLASS Cloudを利用可能な時間を設定できます。 設定を有効にすると、先生のユーザーは利用可能時間以外に**InterCLASS Cloud** (<u>https://v4.interclasscloud.com</u>)にログインできなくなります。

| • | ユーザー             | セキュリティ                                    |
|---|------------------|-------------------------------------------|
| • | セキュリティ           | 利用可能時間 特権管理者                              |
| а | データ使用            | 設定を有効にする                                  |
|   | ライセンス            | タイムゾーン                                    |
|   | クラスルーム           | UTC-12:00) 国際日付変更線 西側 🖌                   |
| ¢ | Webロックルール        | 利用可能時間 (24時間表示)                           |
|   | クラスの開始方法         | ✓ 月曜日 ✓ 火曜日 ✓ 水曜日 ✓ 木曜日 ✓ 金曜日 ✓ 土曜日 ✓ 日曜日 |
|   | InterCLASS Cloud | 開始時刻(時) 開始時刻(分)<br>0 V 00 V               |
|   |                  | 終了時刻(時) 終了時刻(分)                           |
|   |                  | 24 ~ 00 ~                                 |
|   |                  | 保存                                        |

|                                                                    | 設定項目      |                                                              |  |
|--------------------------------------------------------------------|-----------|--------------------------------------------------------------|--|
| 彭                                                                  | 定を有効にする   | 利用可能時間設定を有効にする場合は、スイッチをONにします。                               |  |
| タイムゾーン InterCLASS Cloudを使用する国を選択します。日本国内の場<br>は、大阪、東京、札幌を選択してください。 |           | InterCLASS Cloudを使用する国を選択します。日本国内の場合<br>は、大阪、東京、札幌を選択してください。 |  |
| 利                                                                  | 」用可能時間    | 利用可能な曜日と時間を設定します。時間は24時間表示です。                                |  |
|                                                                    | 曜日選択      | 曜日を選択します。                                                    |  |
|                                                                    | 開始時刻 (時)  | 開始時刻(時間)を選択します。                                              |  |
|                                                                    | 開始時刻 (分)  | 開始時刻(分)を選択します。                                               |  |
|                                                                    | 終了時刻 (時)  | 終了時刻(時間)を選択します。                                              |  |
|                                                                    | 終了時刻 (分)  | 終了時刻(分)を選択します。                                               |  |
| 伢                                                                  | <br>?存ボタン | <br>変更を保存して適用します。                                            |  |

### 特権管理者のみ組織内の全てのクラスを同期する

特権管理者のみに適用される設定です。

組織内の全てのクラスを同期がOFFの場合(初期設定)は、特権管理者も先生のユーザーと同じく、自身が担当しているクラスのみ表示されます。

組織内の全てのクラスを同期するがONの場合は、特権管理者のみ学校内のGoogle Classroom のクラスが全て表示されます。

| • | ユーザー             | セキュリティ     |        |  |    |
|---|------------------|------------|--------|--|----|
| 0 | セキュリティ           | 利用可能時間     | 特権管理者  |  |    |
| а | データ使用            | ● 組織内の全てのク | フラスを同期 |  |    |
|   | ライセンス            |            |        |  |    |
|   |                  |            |        |  | 保存 |
|   | クラスルーム           |            |        |  |    |
| C | Webロックルール        |            |        |  |    |
|   | クラスの開始方法         |            |        |  |    |
|   | InterCLASS Cloud |            |        |  |    |

| 設定項目              | 説明                                  |
|-------------------|-------------------------------------|
| 組織内の全てのクラス<br>を同期 | 組織内の全てのクラスを同期する場合は、スイッチをONにしま<br>す。 |
| 保存ボタン             | 変更を保存して適用します。                       |

### **③ポイント**

- 設定を変更し保存した場合は、再度「Google Classloom と同期」ボタンを押して反
   映して下さい。
- スイッチがONの場合、特権管理者(例:校長先生)が学校内の全てのクラスに、入ることができ、どんな授業をしているか把握できます。

# データ使用

画面共有機能の機能制限や画質・速度を調整することで、InterCLASS Cloudが使用するデー タ量を調整できます。LTE通信等のネットワーク環境でデータ使用量を抑えたい場合、本設 定を有効にして機能・画質・速度・フレームレートを調整してください。

| データ使用                             |    |
|-----------------------------------|----|
| データ使用設定を有効にする                     |    |
| サムネイル画像の更新聞隔(秒) 初期値:10            |    |
| 10                                |    |
| タブモード拡大時の更新間隔(秒) 初期値:5            |    |
| 5                                 |    |
| ● デスクトップモニターの使用を許可する              |    |
| 拡大時の最大解像度 (橫幅) 初期値: 1024px        |    |
| 1024px                            | ~  |
| タブモニター拡大時の更新閻隔(秒) 初期値: 5          |    |
| 5                                 | v  |
| ■● 拡大表示を有効にする                     |    |
| ■ 先生画面送信を有効にする                    |    |
| 先生画面送信時の解像度(横幅) 初期値:指定なし          |    |
| 720px                             | ~  |
| 先生画面送信時のフレームレート 初期値:指定なし<br>30frs |    |
|                                   | -  |
| URLI目報を表示する                       |    |
|                                   | 保存 |

| 設定項目                   | 説明                                                                                                  |
|------------------------|----------------------------------------------------------------------------------------------------|
| データ使用設定を有効<br>にする      | データ使用設定を有効にする場合は、スイッチをONにします。                                                                       |
| サムネイル画像の更新<br>間隔(秒)    | サムネイル画像を更新する間隔を指定します。秒数を増やすこ<br>とで、データ使用量を低減することができます。                                              |
| タブモード拡大時の更<br>新間隔 (秒)  | 学習者画面を拡大表示したときの画像の更新間隔を指定しま<br>す。秒数を増やすことで、データ使用量を低減することができ<br>ます。                                  |
| デスクトップモニター<br>の使用を許可する | スイッチをONにすると、先生ユーザーが、デスクトップモニ<br>ターを有効にすることができます。                                                    |
| 拡大時の最大解像<br>度(横幅)      | デスクトップモニターモードで学習者端末画面を拡大表示にし<br>た際の画像の解像度(横幅)をピクセル単位で指定します。解<br>像度を小さくすることで、データ使用量を低減することができ<br>ます。 |
| 拡大時の更新間隔<br>(秒)        | デスクトップモニターモードで学習者端末画面を拡大表示した<br>ときの画像の更新間隔を指定します。秒数を増やすことで、<br>データ使用量を低減することができます。                  |
| 拡大表示を有効にする             | スイッチをOFFにすると、学習者サムネイルのダブルクリッ<br>ク・拡大アイコンを無効にできます。拡大表示を禁止すること<br>で、データ使用量を低減します。                     |
| 先生画面送信を有効に<br>する       | スイッチをOFFにすると、先生画面送信機能ボタンを無効にで<br>きます。先生画面転送を禁止することで、データ使用量を低減<br>します。                               |
| 先生画面送信時の<br>解像度(横幅)    | 先生画面送信で学習者端末画面に表示される画像の解像度(横<br>幅)をピクセル単位で指定します。解像度を小さくすること<br>で、データ使用量を低減することができます。                |
| 先生画面送信時の<br>フレームレート    | 先生画面送信で学習者端末画面に表示される画像のフレーム<br>レートを指定します。フレームレートを低くすることで、デー<br>タ使用量を低減することができます。                    |
| URL情報を表示する             | スイッチをOFFにすると、学習者サムネイル・拡大表示画面に<br>学習者が閲覧中のURL情報が表示されなくなります。URL情報の<br>送信を停止することで、データ使用量を低減します。        |

# ライセンス情報

InterCLASS Cloudを利用している登録ユーザー数、許諾されているライセンス数、ライセン ス有効期限を確認できます。

#### InterCLASS Cloud

| •  | ユーザー     | ライセンス 情報  |            |  |
|----|----------|-----------|------------|--|
| •  | セキュリティ   |           |            |  |
| al | データ使用    | 登録 ユーザー   | 48         |  |
|    | ライセンス    | ライセンスユーザー | 1000       |  |
|    |          |           |            |  |
| eî |          | ライセンス有効期間 | 2021/03/03 |  |
|    | いていっていた  |           |            |  |
|    | マリへの開始力法 |           |            |  |

InterCLASS Cloud

# CHIeruサポートについて

下記サポートセンターまでお問い合わせください。

- URL https://support.chieru.net/
- E-Mail support@chieru.co.jp
- TEL 03-5781-8110
- FAX 03-6712-9461

【受付時間】

午前10時~正午、午後1時~午後5時 土曜日、日曜日、祝祭日および弊社指定休日は休業させていただきます。

#### InterCLASS Cloud v5.0操作マニュアル(管理者編)

2023年 11月

作成/発行/企画 チエル株式会社 〒140-0002 東京都品川区東品川2-2-24天王洲セントラルタワー22F

※記載されている会社名及び商品名は、各社の商標もしくは登録商標です。

- 本書の内容は将来予告なしに変更することがあります。
- 本書の内容の一部、または全部を無断で転載、あるいは複写することを禁じます。
- プリンターやアプリケーションによって一部違ったフォントで印刷、表示されること があります。
- 本書の内容については万全を期して制作致しましたが、万一記載に誤りや不完全な点がありましたらご容赦ください。

# CHIeruチェル 株式会社

| ■本社     | 〒140-0002東京都品川区東品川2-2-24天王洲セントラルタワー22F<br>TEL: (03)6712-9721 FAX: (03)6712-9461   |
|---------|-----------------------------------------------------------------------------------|
| ■札幌営業所  | 〒060-0062北海道札幌市中央区南2条西9丁目1-2サンケン札幌ビル6F<br>TEL: (011)804-7170 FAX: (011)804-7171   |
| ■仙台営業所  | 〒980-0013宮城県仙台市青葉区大町1-4-1 明治安田生命仙台ビル 3F<br>TEL: (022)217-2888 FAX: (022)206-5222  |
| ■首都圏営業所 | 〒140-0002東京都品川区東品川2-2-24天王洲セントラルタワー22F<br>TEL: (03)6712-9471 FAX: (03)6712-9461   |
| ■名古屋営業所 | 〒460-0003愛知県名古屋市中区錦1-18-11 CK21広小路伏見ビル3F<br>TEL: (052)857-0082 FAX: (052)857-0083 |
| ■大阪営業所  | 〒550-0001 大阪府大阪市西区土佐堀1-5-11 KDX土佐堀ビル3F<br>TEL: (06)6441-3677 FAX: (06)6441-3655   |
| ■広島営業所  | 〒732-0828広島県広島市南区京橋町1-7アスティ広島京橋ビルディング2F<br>TEL: (082)236-6077 FAX: (082)236-6078  |
| ■福岡営業所  | 〒812-0013福岡県福岡市博多区博多駅東2-4-17 第6岡部ビル5F<br>TEL: (092)483-1603 FAX: (092)483-1604    |
| ■沖縄営業所  | 〒901-2127沖縄県浦添市屋富祖1-6-3 森ビル<br>TEL: (098)943-0511 FAX: (098)943-0669              |

https://www.chieru.co.jp